## インターネットエクスプローラーで「関東バスナビ」が操作できなくなる事象について

| G 🕞 🔹 🔊 http://w | well kanto-bus colp Struction-PVID subd EDnetd File | NHOLDS NHARCHERRORE CNEDW             | × 🖾 ·             | 😝 🗶 👪 Google        |
|------------------|-----------------------------------------------------|---------------------------------------|-------------------|---------------------|
| 77(小① 編集① 表示     | その お気に入り(金) ワール(型) へルプ(金)                           |                                       |                   |                     |
| * Coogle         |                                                     | ····································· | 39                |                     |
| 会 お外に入り 🛛 🏤 🔛 お  | 19980941- 👔 HotMail OM889-E2 👔 Get =                | sare Add-ons •                        |                   |                     |
| 2010年間にて秋季       | 日本がなまだ                                              |                                       | G · 6             | ] - 🖂 🗰 • X-90      |
|                  | 関東バスの                                               | ジアルタイムで国東バスの運行状況を検索:                  | 目ご利用案内            | <ul><li> </li></ul> |
|                  | 🗣 sweu                                              | 本日のお知らせは特にございませ                       | h.,               |                     |
|                  | バスナビTOP 利用区間を                                       | を指定して検索 停留所を指定して検索 地                  | 図から検索 ヘルプ         | 注意事项                |
|                  | 🥥 停留所を指定して検                                         | 索                                     |                   |                     |
|                  | () 下記の規制のら停留所を                                      | 灌搬してください。                             |                   | 18 19 12            |
|                  |                                                     |                                       |                   | 10 10 10            |
|                  | 🕤 <b>6 2 4</b> 177                                  | 15名選択                                 |                   |                     |
|                  | LOCALD C                                            | (1993)                                |                   | r i                 |
|                  | 東中野駅入口団                                             | 毎日馬場駅行き)                              |                   |                     |
|                  | 東中野駅東口<br>宮下又来点(中型                                  | 限・野方駅方向のみ)                            |                   |                     |
|                  | 著約三丁目(获用                                            | (駅·中野駅方向5.5)                          |                   |                     |
|                  |                                                     |                                       |                   |                     |
|                  | 2                                                   | ●車停留所の時刻表を検索 > リアルタイム                 | の掲述状況を検索          |                     |
|                  |                                                     | 5 10 5                                |                   |                     |
|                  |                                                     | -                                     |                   |                     |
|                  |                                                     |                                       |                   |                     |
|                  | タンを押し                                               | を知ったい場合は、東東洋省内の映構学省内の中から合い<br>てください。  | アを痛的して、「リアルタイムの理想 | 0.002.00.001.00     |
|                  | 9.9 • HRIBE                                         | ゆうたい場合は、「乗車洋留所の特別表さ検索」ボタンを押し          | べくだきい。            |                     |
|                  |                                                     |                                       |                   |                     |

インターネットエクスプローラーのバージョンにより、 上記画面で停留所の選択ができない場合があります

| 💀 🕶 🚰 共有 詳細 ≫ |                     | その際は「互換表示」 をオンにしてご覧ください。 |
|---------------|---------------------|--------------------------|
|               |                     | 上記箇所をクリックすると             |
|               | 🏠 ▾ 🔊 ་ 🖃 🚔 ▾ ぺ~୨୦୧ | 巴か変わり<br>互換表示設定されます。     |

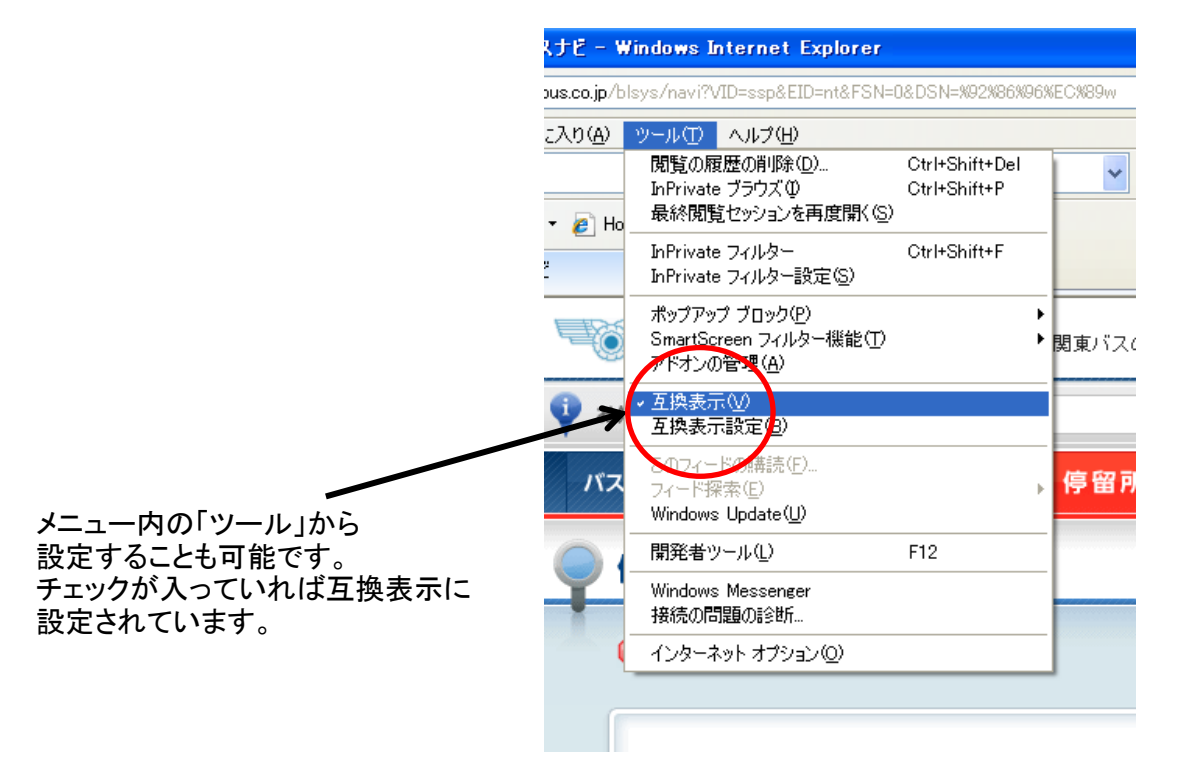